## **Understanding Contract Versioning**

Core-

Core-CT now allows for creating new versions of an existing contract. Versioning is only used when the **Expiration Date** of a current contract is changed. All other changes are made by updating and saving the current version of the contract.

A contract version can have three version statuses:

- Draft
- Current
- History

A contract can have only one **Draft** version and one **Current** version, but may have multiple **History** versions.

Version, Version Status, and Expiration Date are displayed in contract search results so users don't have to go into the contract pages to see this type of change.

In this example the user updates the **Expiration Date** on an existing contract. Per the State of Connecticut business process a new version of the contract is created.

## Procedure

Navigation: Procurement Contracts > Add/Update Contracts

| ORACLE                                                             | Home   Workist    Derformance Trace   Add to Favorites   Sign |
|--------------------------------------------------------------------|---------------------------------------------------------------|
| Favorites Main Menu > Procurement Contracts > Add/Update Contracts |                                                               |
|                                                                    | 🖉 New Window 🕜 Help 🔚 http                                    |
| Contract Entry                                                     |                                                               |
|                                                                    |                                                               |
| Eind an Existing Value Add a New Value                             |                                                               |
|                                                                    |                                                               |
| SetID: STATE                                                       |                                                               |
| CORENEXT                                                           |                                                               |
| Contract Process Option: General Contract                          |                                                               |
|                                                                    |                                                               |
| Add                                                                |                                                               |
|                                                                    |                                                               |
|                                                                    |                                                               |
| Find an Existing Value   Add a New Value                           |                                                               |
|                                                                    |                                                               |
|                                                                    |                                                               |
|                                                                    |                                                               |
|                                                                    |                                                               |
|                                                                    |                                                               |
|                                                                    |                                                               |
|                                                                    |                                                               |
|                                                                    |                                                               |
|                                                                    |                                                               |
|                                                                    |                                                               |
|                                                                    |                                                               |
|                                                                    |                                                               |
|                                                                    |                                                               |

| Step | Action                                                                        |
|------|-------------------------------------------------------------------------------|
| 1.   | Click the <b>Find an Existing Value</b> tab.<br><u>Find an Existing Value</u> |
| 2.   | Enter <b>14dot</b> into the <b>Contract ID</b> field.                         |
| 3.   | Click the Search button.                                                      |

| ORACLE                       |                 |                      |                   |                     |             |                      |           |                  |                    |                       |
|------------------------------|-----------------|----------------------|-------------------|---------------------|-------------|----------------------|-----------|------------------|--------------------|-----------------------|
| Favorites Main Menu          | Procurement (   | ontracts             | > Add/Un          | date Contracts      |             | Home                 | Workli    | st    Performan  | ce Trace   Add to  | o Favorites   Sign ou |
|                              |                 |                      | / //00/00         |                     |             |                      |           |                  |                    | . (Q) 1 1 1 1         |
|                              |                 |                      |                   |                     |             |                      |           |                  | Bro Mew Muldon     | v 🕕 неір 📷 пир        |
| Contract Entry               |                 |                      |                   |                     |             |                      |           |                  |                    |                       |
|                              |                 |                      |                   |                     |             |                      |           |                  |                    |                       |
| Enter any information you ha | ave and click S | earch. Leav          | e fields bla      | ink for a list of a | all values. |                      |           |                  |                    |                       |
| Find an Existing Value       | Add a New V     | alue                 |                   |                     |             |                      |           |                  |                    |                       |
|                              | -               | _                    |                   |                     | _           |                      |           |                  |                    |                       |
| ✓ Search Criteria            |                 |                      |                   |                     |             |                      |           |                  |                    |                       |
| SotiD                        |                 | STATE                |                   |                     |             |                      |           |                  |                    |                       |
| Contract ID:                 | begins with     | 14DOT                |                   |                     |             |                      |           |                  |                    |                       |
| Contract Version:            | = ~             |                      |                   |                     |             |                      |           |                  |                    |                       |
| Version Status:              | - *             |                      |                   |                     | *           |                      |           |                  |                    |                       |
| Contract Process Option:     |                 |                      |                   |                     | ~           |                      |           |                  |                    |                       |
| Short Vendor Name:           | begins with     | /                    |                   | 0                   |             |                      |           |                  |                    |                       |
| Vendor Name:                 | begins with     | ,                    |                   |                     |             |                      |           |                  |                    |                       |
| Master Contract ID:          | begins with     | /                    |                   |                     |             |                      |           |                  |                    |                       |
| Correct History              | se Sensitive    |                      |                   |                     |             |                      |           |                  |                    |                       |
|                              | oo oonoiaro     |                      |                   |                     |             |                      |           |                  |                    |                       |
|                              |                 |                      |                   |                     |             |                      |           |                  |                    |                       |
| Search Clear B               | asic Search     | Save Se              | arch Criteri      | <u>a</u>            |             |                      |           |                  |                    |                       |
| Search Results               |                 |                      |                   |                     |             |                      |           |                  |                    |                       |
| Minur All                    |                 |                      |                   |                     |             |                      |           |                  | First              |                       |
| VIEW AI                      | _               |                      | $\sim$            | Contract            |             |                      |           |                  | Filat              | I 1-3 OF 3 JE LASU    |
| SetID Contract ID Vers       | ion Contra      | dentified<br>of Type | Version<br>Status | Process             | Vendor ID   | Short Vendor<br>Name | Vendor Na | ime              | Expire Date State  | ract Master           |
| STATE 14DOT111244 1          | Statev          | ide                  | Current           | Order               | 0000010009  | 061043422E-001       | SUBURB    | IN STATIONERS IN | IC 01/17/2014 Appr | oved (blank)          |
| STATE 14DOT0002AA 1          | POC             | Comp                 | Current           | Order               | 0000010009  | 061043422F-001       | SUBURB/   | N STATIONERS IN  | IC 01/10/2014 Appr | oved (blank)          |
| STATE 14DOT0001AA1           | BU Aw           | ard                  | Current           | Order               | 0000010009  | 061043422F-001       | SUBURB/   | IN STATIONERS IN | IC 01/09/2014 Appr | oved (blank)          |
|                              |                 |                      |                   |                     |             |                      |           |                  |                    |                       |
| Find on Existing Value   Ada | Lo Now Voluo    |                      |                   |                     |             |                      |           |                  |                    |                       |
| Find an Existing value   Add | ra new value    |                      |                   |                     |             |                      |           |                  |                    |                       |
|                              |                 |                      |                   |                     |             |                      |           |                  |                    |                       |

| Step | Action                                                                                                    |
|------|----------------------------------------------------------------------------------------------------|
| 4.   | The <b>Search Results</b> show three contracts with a <b>Contract Version</b> of <b>1</b> and the <b>Version Status</b> of <b>Current</b> . |
|      | A contract version can have three version statuses:                                                                                         |
|      | - Draft<br>- Current<br>- History                                                                                                    |
|      | A contract can have only one <b>Draft</b> version and one <b>Current</b> version, but may have multiple <b>History</b> versions.            |
| 5.   | Click the <b>14DOT1112AA</b> link.<br>14DOT1112AA                                                                                           |

|                                 |                                      |                             |                                              | -   |
|---------------------------------|--------------------------------------|-----------------------------|----------------------------------------------|-----|
| ORACLE                          |                                      |                             |                                              |     |
| Favorites Main Menu > Procureme | ent Contracts > Add/Update Contracts | Home Worklist   P           | erformance Trace   Add to Favorites   Sign ( | out |
| • • •                           | ×                                    | 🖉 New Win                   | dow 🕐 Help 🛛 📝 Personalize Page 📰 http       | ^   |
| Contract                        |                                      |                             |                                              |     |
| Contract Entry                  |                                      |                             |                                              |     |
| Contract                        |                                      |                             |                                              | _   |
| 0-40                            | Co                                   | ntract Version              |                                              |     |
| Contract ID:                    | 14D0T111244                          | ersion: 1 Status:           | Current                                      |     |
| *Status:                        | Approved                             | New Version Approved Da     | te: 01/17/2013                               |     |
| Status.                         | Approved 1                           |                             |                                              |     |
| Administrator/Buyer:            |                                      |                             |                                              |     |
| - Header                        |                                      |                             |                                              |     |
| CT Contract Type:               | Statewide 🗸 🗸                        | Add Comments                | Activity Log                                 |     |
| Process Option:                 | Purchase Order                       | Contract Activities         | Document Status                              |     |
| Vendor:                         | 061043422F-001                       | Primary Contact Info        | Thresholds & Notifications                   |     |
| Vendor ID:                      | 0000010009 SUBURBAN STATIONERS       | INC Contract Releases       | view changes                                 |     |
| Begin Date:                     | 01/17/2013                           |                             |                                              |     |
| Expire Date:                    | 01/17/2014                           | Amount Summary              |                                              |     |
| Renewal Date:                   |                                      | Maximum Amount:             | 100,000.00 USD                               |     |
| Currency:                       | USD CRRNT                            | Line Item Released Amount:  | 0.00                                         |     |
| Primary Contact:                |                                      | Open Item Released Amount:  | 1.820.00                                     |     |
| Vendor Contract Ref:            |                                      | PCard Swipe Amount:         | 0.00                                         |     |
| Description:                    | All using state BUs                  | Total Released Amount:      | 1,820.00                                     |     |
| Master Contract ID:             |                                      | Remaining Amount:           | 99 190 00                                    |     |
| Tax Exempt                      |                                      | Remaining Percent:          | 98.18                                        |     |
| - Order Contract Options        |                                      |                             |                                              |     |
| Allow Multicurrency PO          | Allow Open Item Reference            | Must Use Contract Rate Date | Rate Date: 01/17/2013                        |     |
| Corporate Contract              | Adjust Vendor Pricing First          | Auto Default                |                                              |     |
| Lock Chartfields                | Price Can Be Changed on Order        | *Dispatch Method: Prin      | t Dispatch                                   |     |
| PO Defaults OPM Reporting       | Add Open Item Price Adjustments      | Price Adjustment Template   |                                              | ~   |
| <                               | Ш                                    |                             |                                              | >   |

| Step | Action                                                                                                    |
|------|----------------------------------------------------------------------------------------------------|
| 6.   | The contract date is being extended so a new version of the contract will be created.<br>Click the <b>New Version</b> button. |

| ORACLE                         |          |                                       | Home                                               | Worklist    Pe       | rformance Trace | Add to Favorites | Sign out |
|--------------------------------|----------|---------------------------------------|----------------------------------------------------|----------------------|-----------------|------------------|----------|
| Favorites Main Menu > Procurem | ent Cont | racts > Add/Update Contracts          |                                                    |                      |                 |                  |          |
| Contract                       |          |                                       |                                                    | 🖉 New Wind           | low 🕜 Help 🛛 📝  | Personalize Page | http 🛆   |
| Contract Entry                 |          |                                       |                                                    |                      |                 |                  |          |
| Contract                       |          |                                       |                                                    |                      |                 |                  |          |
| 0.40                           |          |                                       | Contract Version                                   |                      |                 |                  |          |
| Setto:                         | STATE    |                                       | Version:                                           | 1 Status:            | с               | urrent           |          |
| Contract ID:                   | 14D0     | 11112AA                               | New Version                                        | Approved Dat         | te: 01          | 1/17/2013        |          |
| *Status:                       | Approv   | /ed                                   |                                                    |                      |                 |                  |          |
| Administrator/Buyer:           |          |                                       |                                                    |                      |                 |                  |          |
| - Veader                       |          | Message                               |                                                    |                      | -               |                  |          |
| CT Contract Type:              | Statev   |                                       |                                                    |                      | 1.00            |                  | -        |
| Dresses Ontion:                | Durah    | Contract must be saved before a Dr    | aft can be created. (10400,577)                    |                      | nent Status     |                  |          |
| Process option.                | Fuich    | Contract must be assed before a De    | - A see he seeded 113 Vec to a                     | and with Online H    | nolds & Notific | ations           |          |
| vendor:                        | 06104    | contract and creating a Draft version | <ol> <li>Hit No to cancel out and conti</li> </ol> | nue working with the | hanges          |                  |          |
| Vendor ID:                     | 00000    | Current version.                      |                                                    |                      |                 |                  |          |
| Begin Date:                    | 01/17)   |                                       |                                                    |                      | _               |                  |          |
| Expire Date:                   | 01/17/   |                                       |                                                    | Yes No               |                 |                  |          |
| Renewal Date:                  |          |                                       | musimum amor                                       |                      | 100,0           | 000.00 USD       |          |
| Currency:                      | USD      | CRRNT                                 | Line Item Relea                                    | sed Amount:          |                 | 0.00             |          |
| Primary Contact:               |          |                                       | Open Item Release                                  | sed Amount:          | 11              | 0.00             |          |
| Vendor Contract Ref:           |          |                                       | PCard Swipe An                                     | nount:               |                 | 0.00             |          |
| Description:                   | All usi  | na state BUs                          | Total Released                                     | Amount:              | 1,1             | 820.00           |          |
| Master Contract ID:            |          |                                       |                                                    |                      |                 |                  |          |
| Tax Exempt                     |          |                                       | Remaining Amo                                      | unt:                 | 98,1            | 180.00           |          |
| - Order Contract Options       |          |                                       | Remaining Perc                                     | ient:                |                 | 98.18            |          |
| Allow Multicurrency PO         | ✓ A      | llow Open Item Reference              | Must Use Co                                        | ontract Rate Date    | Rate Date:      | 01/17/2013       | <b>_</b> |
| Corporate Contract             | A        | djust Vendor Pricing First            | 🗹 Auto Default                                     |                      |                 |                  |          |
| Lock Chartfields               | ✓ P      | rice Can Be Changed on Order          | *Dispatch Metho                                    | d: Print             | <b>~</b>        |                  |          |
| PO Defaults OPM Reporting      | Add (    | Open Item Price Adjustments           | Price Adjustmen                                    | it Template          |                 |                  | ~        |
| <                              |          |                                       | Ш                                                  |                      |                 |                  | 2        |

| Step | Action                                                                 |
|------|------------------------------------------------------------------------|
| 7.   | Click the <b>Yes</b> button to create a draft version of the contract. |

| Change Reason         Enter a reason code and comment for making changes that are being tracked.         Settb: STATE       Contract ID: 14D0T1112AA         Reason Code:       Comment:         Use Same Reason Code         OK       Cancel | ORACLE<br>avorites Main Menu > Procurement Contracts > Add/Update Contracts | Hone   Workst    Performance Trace   Add to Favorites   Sign ou |
|----------------------------------------------------------------------------------------------------|-----------------------------------------------------------------------------|-----------------------------------------------------------------|
| Enter a reason code and comment for making changes that are being tracked. SetU: STATE Contract ID: 14DOT1112AA Reason Code Comment: Use Same Reason Code OK Cancel Refresh                                                                   | Change Reason                                                               |                                                                 |
| Setti: STATE Contract ID: 14DOT1112AA<br>Reason Code<br>Use Same Reason Code<br>OK Cancel Refresh                                                                                                    | Enter a reason code and comment for making changes that are being tracked.  |                                                                 |
| Reason Code:<br>Comment:<br>Use Same Reason Code<br>OK Cancel Refresh                                                                                                    | SetID: STATE Contract ID: 14DOT1112AA                                       |                                                                 |
| Comment:                                                                                                    | Reason Code:                                                                |                                                                 |
| Use Same Reason Code                                                                                                    | Comment                                                                     |                                                                 |
|                                                                                                    | Use Same Reason Code                                                        |                                                                 |

| Step | Action                                                                                                    |
|------|----------------------------------------------------------------------------------------------------|
| 8.   | Click the Look up Reason Code button.                                                                                                    |
| 9.   | Click the Extend Contract Dates link.<br>Extend Contract Dates                                                                                                    |
| 10.  | A standard comment is entered.<br>Ordinarily, a more complete comment based on the circumstances for the contract<br>extension should be entered.<br>Click the <b>OK</b> button. |

|                                |                                       |                                                             | _     |
|--------------------------------|---------------------------------------|-------------------------------------------------------------|-------|
| ORACLE                         |                                       | Name I Wester II Defenses Tree I Add to Faussian I O        |       |
| Favorites Main Menu > Procuren | nent Contracts > Add/Update Contracts | nome   workest    Performance trace   Add to ravonies   Sig | n out |
| • • •                          | *                                     | 🖉 New Window 🕜 Help 🛛 📝 Personalize Page 🔤 h                | ttp   |
| Contract                       |                                       |                                                             |       |
| Contract Entry                 |                                       |                                                             |       |
| Contract                       |                                       |                                                             |       |
| SetID:                         | STATE                                 | ntract Version                                              |       |
| Contract ID:                   | 14D0T1112AA                           | rsion: 2 Status: Draft                                      |       |
| *Status:                       | (Open V)                              | Approval Due Date:                                          |       |
| Administrator/Buyer:           | Q                                     |                                                             |       |
| ✓ Header                       |                                       |                                                             |       |
| CT Contract Type:              | Statewide                             | Add Comments Activity Log                                   |       |
| Process Option:                | Purchase Order                        | Contract Activities Document Status                         |       |
| Vendor:                        | 061043422F-001 Vendor Search          | Primary Contact Info Thresholds & Notifications             |       |
| *Vendor ID:                    | 0000010009 SUBURBAN STATIONERS        | INC Outback Dalages                                         |       |
| *Regin Date:                   | 01/17/2013                            | Contract Releases                                           |       |
| Expire Date:                   | 01/17/2014                            | Amount Summary                                              |       |
| Renewal Date:                  |                                       | Maximum Amount: 100,000.00 USD                              |       |
| Currency:                      | USD CRRNT                             | Line Item Released Amount: 0.00                             |       |
| Primary Contact:               |                                       | Category Released Amount: 0.00                              |       |
| Vendor Contract Ref:           |                                       | Open Item Released Amount: 1,820.00                         |       |
| Description                    | All using state BUs                   | PCard Swipe Amount: 0.00                                    |       |
| Master Contract ID:            |                                       |                                                             |       |
| Tay Exempt                     |                                       | Remaining Amount: 98,180.00                                 |       |
| Order Contract Options         |                                       | Remaining Percent: 98.18                                    |       |
| Allow Multicurrency PO         | Allow Open Item Reference             | Must Use Contract Rate Date Rate Date: 01/17/2013           |       |
| Corporate Contract             | Adjust Vendor Pricing First           | Auto Default                                                |       |
| Lock Chartfields               | Price Can Be Changed on Order         | *Dispatch Method:  Print  Dispatch                          |       |
| PO Defaults OPM Reporting      | Add Open Item Price Adjustments       | Price Adjustment Template                                   | 1     |
| <                              |                                       |                                                             | >     |

| Step | Action                                                                                                    |
|------|----------------------------------------------------------------------------------------------------|
| 11.  | The <b>Contract Entry</b> page displays the draft.                                                                                                    |
|      | The Contract Version is 2.<br>The Version Status is Draft.                                                                                                    |
|      | A Delete Version button displays.                                                                                                    |
|      | The Contract Status of this draft is Open.                                                                                                    |
| 12.  | Click the <b>Expire Date</b> button.                                                                                                    |
| 13.  | Click the list.                                                                                                    |
| 14.  | Click the <b>2015</b> list item.                                                                                                    |
| 15.  | Click the desired date.                                                                                                    |
| 16.  | It is not required to change the status. This would be appropriate where business practice requires a separate approver. The draft version will remain in <b>Open</b> status and no further changes will take place until it is approved. |
|      | Click the <b>Status</b> list to approve it right away.                                                                                                    |

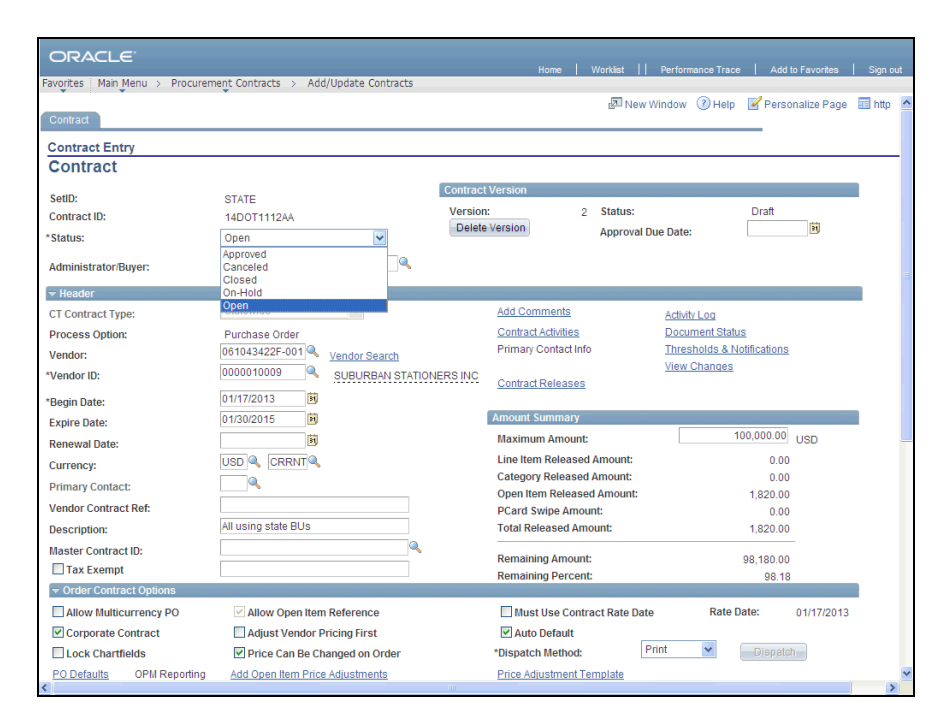

| Step | Action                               |
|------|--------------------------------------|
| 17.  | Click the <b>Approved</b> list item. |
|      | Approved                             |

| ORACLE                                         |           |                                                                                                    | Home                           | Worklist                        | Perform      | nance Trace   . | Add to Favorites | Sign out |
|------------------------------------------------|-----------|----------------------------------------------------------------------------------------------------|--------------------------------|---------------------------------|--------------|-----------------|------------------|----------|
| Favorites Main Menu > Procurem                 | nent Cont | racts > Add/Update Contracts                                                                                                    |                                |                                 |              |                 |                  |          |
| Contract                                       |           |                                                                                                    |                                | 1 53                            | lew Window   | Help P          | ersonalize Page  | http 🔺   |
| Contract Entry                                 |           |                                                                                                    |                                |                                 |              |                 |                  |          |
| Contract                                       |           |                                                                                                    |                                |                                 |              |                 |                  |          |
| SetID:                                         | STATE     |                                                                                                    | Contract Version               | -                               | -            | _               | _                |          |
| Contract ID:                                   | 14DOT     | 1112AA                                                                                                    | Version:                       | 2 Status                        |              | Draf            | ft               |          |
| *Status:                                       | Approv    | ed 🔽                                                                                                    |                                | Appro                           | val Due Date |                 |                  |          |
| Administrator/Buwer                            |           |                                                                                                    |                                |                                 |              |                 |                  |          |
| Administration buyer.                          |           | Message                                                                                                    |                                |                                 |              |                 |                  | 3        |
| ⇒ Header                                       |           |                                                                                                    |                                |                                 |              |                 |                  |          |
| CT Contract Type:                              | Statew    | This action will make the Draft version                                                                                                    | on become the Current version  | on when you S                   | ave          | Log             |                  |          |
| Process Option:                                | Purcha    | (10400,591)                                                                                                    | (10400,591)                    |                                 |              |                 |                  |          |
| Vendor:                                        | 06104     |                                                                                                    | hanges                         | ions                            |              |                 |                  |          |
| Vendor ID:                                     | 00000     | If you leave the status as Approved and then hit Save, the Current version will become a<br>History version and this Draft version will become the Current version. |                                |                                 | inanges      |                 |                  |          |
| Begin Date:                                    | 01/17/    | Thistory version and and brait version                                                                                                    | in will become the outfoll ver | Sion.                           |              |                 |                  |          |
| Expire Date:                                   | 01/30/    |                                                                                                    | ОК                             |                                 |              |                 |                  |          |
| Renewal Date:                                  |           |                                                                                                    |                                |                                 |              | 100,00          | 0.00 USD         |          |
| Currency:                                      | USD       | CRRNT                                                                                                    | Line Item Rele                 | ased Amount                     | :            |                 | 0.00             |          |
| Primary Contact:                               |           |                                                                                                    | Category Rele                  | ased Amount                     |              | 1               | 0.00             |          |
| Vendor Contract Ref:                           |           |                                                                                                    | DCard Swipe                    | eased Amour                     | IC:          | 1,82            | 0.00             |          |
| Description:                                   | All usin  | in state RI Is                                                                                                    | Total Release                  | Total Released Amount: 1 820.00 |              |                 | 0.00             |          |
| Master Contract ID:                            |           | g state 500                                                                                                    |                                |                                 |              |                 |                  |          |
| Tax Exempt                                     |           |                                                                                                    |                                | 98,18                           | 0.00         |                 |                  |          |
| - Order Contract Options                       |           |                                                                                                    | Remaining Pe                   | cent                            |              |                 | 8.18             |          |
| Allow Multicurrency PO                         | A 🗹       | low Open Item Reference                                                                                                    | Must Use (                     | Contract Rate                   | Date         | Rate Date:      | 01/17/2013       |          |
| Corporate Contract Adjust Vendor Pricing First |           | 🗹 Auto Defau                                                                                                    | lt                             |                                 |              |                 |                  |          |
| Lock Chartfields                               | ✓ Pr      | ice Can Be Changed on Order                                                                                                    | *Dispatch Meth                 | iod:                            | Print        | V Dis           |                  |          |
| PO Defaults OPM Reporting                      | Add C     | pen Item Price Adjustments                                                                                                    | Price Adjustme                 | ent Template                    |              |                 |                  | ~        |
| <                                              |           |                                                                                                    |                                |                                 |              |                 |                  | >        |

| Step | Action                                                                              |
|------|-------------------------------------------------------------------------------------|
| 18.  | Click the <b>OK</b> button to make this draft the current version once it is saved. |
|      | OK                                                                                  |

|                  |                 |                     |                   |                  |                             |            |         |          |            |              |              |        | _   |
|------------------|-----------------|---------------------|-------------------|------------------|-----------------------------|------------|---------|----------|------------|--------------|--------------|--------|-----|
| ORACLE           |                 |                     |                   |                  | Home                        |            | klist I |          | rmance Tra | ace   Add    | to Favorites |        | out |
| Favorites Main M | lenu > Procurem | ent Contracts > Add | /Update Contracts |                  |                             |            |         |          |            |              |              |        |     |
| Contract         |                 |                     |                   |                  |                             |            | 2 New   | v Windov | v 🕐 Hel    | lp 📝 Pers    | onalize Page | 📰 http | ^   |
| Contract Entr    | у               |                     |                   |                  |                             |            |         |          |            |              |              |        |     |
| Contract         |                 |                     |                   |                  |                             |            |         |          |            |              |              |        | _   |
| SetID:           |                 | STATE               |                   | Contract Version | n                           |            |         |          |            |              |              |        |     |
| Contract ID:     |                 | 14D0T1112AA         |                   | Version:         |                             | 2 S        | tatus:  |          |            | Draft        |              |        |     |
| *Status:         |                 | Approved            | ~                 | INEM VERBIO      |                             | A          | pproval | Due Dat  | e:         |              |              |        |     |
| Administrator/Bu | ıyer:           |                     |                   |                  |                             |            |         |          |            |              |              |        |     |
| 🕶 Header         |                 |                     |                   |                  |                             |            |         |          |            |              |              |        |     |
| CT Contract Type | 3:              | Statewide           | *                 | Add              | Comments                    |            |         | Acti     | vity Log   |              |              |        |     |
| Process Option:  |                 | Purchase Order      |                   | Con              | tract Activities            |            |         | Doc      | ument Sta  | atus         |              |        |     |
| Vendor:          |                 | 061043422F-001      |                   | Prim             | hary Contact In             | nfo        |         | The      | esholds &  | Notification | 2            |        |     |
| Vendor ID:       |                 | 0000010009          | SUBURBAN STATIONE | RS INC Con       | tract Release               | •          |         | VIE      | v Change   | <u>s</u>     |              |        |     |
| Begin Date:      |                 | 01/17/2013          |                   | 000              |                             | -          |         |          |            |              |              |        |     |
| Expire Date:     |                 | 01/30/2015          |                   | Amou             | unt Summary                 |            |         |          |            |              |              |        |     |
| Renewal Date:    |                 |                     |                   | Max              | imum Amoun                  | nt:        |         |          |            | 100,000.0    | 0 USD        |        |     |
| Currency:        |                 | USD CRRNT           |                   | Line             | Item Release                | ed Am      | iount:  |          |            | 0.0          | D            |        |     |
| Primary Contact  |                 |                     |                   | Cate             | egory Release               | ed Am      | ount:   |          |            | 1 820 0      | 0            |        |     |
| Vendor Contract  | Ref:            |                     |                   | PCa              | rd Swipe Am                 | ount:      | nount.  |          |            | 1,820.0      | 0            |        |     |
| Description:     |                 | All using state BUs |                   | Tota             | I Released Ar               | mount      | t       |          |            | 1,820.0      | 0            |        |     |
| Master Contract  | ID:             |                     |                   |                  |                             |            |         |          |            |              | _            |        |     |
| Tax Exempt       |                 |                     |                   | Ren              | aining Amou<br>aining Perce | nt:<br>nt: |         |          |            | 98,180.0     | 0<br>8       |        |     |
| 👻 Order Contra   | ct Options      |                     |                   |                  |                             |            |         |          |            | 55.1         | -            |        |     |
| Allow Multicu    | irrency PO      | Allow Open Item     | Reference         |                  | Must Use Con                | tract      | Rate Da | ite      | Rate       | e Date:      | 01/17/2013   |        |     |
| 🗹 Corporate Co   | ontract         | Adjust Vendor P     | ricing First      | $\checkmark$     | Auto Default                |            |         |          |            |              |              |        |     |
| Lock Chartfie    | elds            | Price Can Be Ch     | anged on Order    | *Disp            | atch Method                 | :          |         | Print    | *          | Dispat       | ch           |        |     |
| PO Defaults      | OPM Reporting   | Add Open Item Price | Adjustments       | Price            | e Adjustment                | Temp       | late    |          |            |              |              |        | ~   |
|                  |                 |                     |                   |                  |                             |            |         |          |            |              |              | 2      |     |

| Step | Action                 |
|------|------------------------|
| 19.  | Click the scrollbar.   |
| 20.  | Click the Save button. |

|                                                                                                    | ont Contracts > Add/Undate Contracts                                                                                            | Home                                                                 | Worklist                           | Performa              | ance Trace            | Add to Favo                | rites   Sign out |
|----------------------------------------------------------------------------------------------------|----------------------------------------------------------------------------------------------------|----------------------------------------------------------------------|------------------------------------|-----------------------|-----------------------|----------------------------|------------------|
| Vendor Contract Ref:<br>Description:                                                                 | All using state BUs                                                                                                    | Open Item Relea<br>PCard Swipe Am<br>Total Released A                | sed Amount:<br>nount:<br>amount:   |                       | 1                     | ,820.00<br>0.00<br>,820.00 | <                |
| Master Contract ID:                                                                                  |                                                                                                    | Remaining Amou<br>Remaining Perce                                    | unt:<br>ent:                       |                       | 98                    | ,180.00<br>98.18           | - 1              |
| Allow Multicurrency PO Corporate Contract Lock Chartfields PO Defaults OPIM Reporting Contract Items | Allow Open Item Reference     Adjust Vendor Pricing First     Price Can Be Changed on Order     Add Open Item Price Adjustments | Must Use Co<br>V Auto Default<br>Dispatch Methor<br>Price Adjustment | ntract Rate Da<br>1:<br>: Template | ite<br>Print          | Rate Date             | e: 01/17<br>Dispatch       | /2013            |
| Catalog Search<br>Lines<br>Details Order By Amount Iter                                              | Item Search Search                                                                                                    | for Contract Lines                                                   | P<br>Line Groupings                | ersonalize   F        | ind View All          | 🖾   🏪 First                | K 1 of 1 D Las   |
| Line Item                                                                                            | Description                                                                                                    | UOM Category                                                         | 0                                  |                       | nclude for<br>Release | Status                     | ×                |
| View Category Hierarchy                                                                              | Category Search                                                                                                    | ~~~                                                                  | V                                  | ~                     |                       | / louro                    | =                |
| Contract Categories     Lines     Details Pricing Options Relea                                      | se Amounts TTTP                                                                                                    |                                                                      | P                                  | ersonalize   <u>F</u> | iind   View All       | 🗗   📜 First                | K 1 of 1 D Las   |
| Line Category<br>1                                                                                   | Description                                                                                                    |                                                                      |                                    |                       | ₿ (>                  | Status<br>Active           | ×                |
| 📊 Save 🖉 Return to Search 💽                                                                          | ] Notify 2 Refresh                                                                                                    |                                                                      |                                    |                       | Add 🖉 U               | pdatc/Display              | Correct Histo    |

| Step | Action                                                                           |
|------|----------------------------------------------------------------------------------|
| 21.  | Click the <b>Return to Search</b> button to confirm how this contract is listed. |

| ORACLE                                                                                        |            | D. /               | 1                  |            |
|-----------------------------------------------------------------------------------------------|------------|--------------------|--------------------|------------|
| Home                                                                                          | Worklist   | Performance Trace  | Add to Favorites   | Sign out   |
| Pavoices Main Melia / Procurement contracts / Add/opdate contracts                            |            | _                  | 0                  | -          |
| Contract Entry                                                                                |            | 신의 Ner             | v Window 🕜 Help    | 📰 http     |
| Enter any information you have and click Search. Leave fields blank for a list of all values. |            |                    |                    |            |
| Find an Existing Value Add a New Value                                                        | _          |                    |                    |            |
| ✓ Search Criteria                                                                             |            |                    |                    |            |
| SetID:STATE                                                                                   |            |                    |                    |            |
| Contract ID: 14DOT1112AA                                                                      |            |                    |                    |            |
| Contract Version: = Y (2)                                                                     |            |                    |                    |            |
| Version Status:                                                                               |            |                    |                    |            |
| Contract Process Option: =                                                                    |            |                    |                    |            |
| Short Vendor Name: begins with 👻                                                              |            |                    |                    |            |
| Vendor Name: begins with 🔽                                                                    |            |                    |                    |            |
| Master Contract ID: begins with 💌                                                             |            |                    |                    |            |
| Correct History Case Sensitive                                                                |            |                    |                    |            |
|                                                                                               |            |                    |                    |            |
| Search Clear Basic Search of Save Search Criteria                                             |            |                    |                    |            |
| Search Results                                                                                |            |                    |                    |            |
| View All                                                                                      |            |                    | First 👔            | 1 of 1 💽 L |
| SettD Contract D Contract State Identified Version Contract Vendor ID Short Vendor            | Vendor Na  | me E:              | pire Date Contract | Master     |
| STATE 14DOT1112AA2 Statewide Current Order 0000010009 061043422F-00                           | 01 SUBURBA | N STATIONERS INC 0 | 1/17/2014 Approved | (blank)    |
|                                                                                               |            |                    |                    |            |
| Find an Existing Value Add a New Value                                                        |            |                    |                    |            |
|                                                                                               |            |                    |                    |            |
|                                                                                               |            |                    |                    |            |
|                                                                                               |            |                    |                    |            |
| <                                                                                             |            |                    |                    | >          |

| Step | Action                                                                                                    |
|------|----------------------------------------------------------------------------------------------------|
| 22.  | Navigating from this link automatically sets the search criteria to display the new version. Remove the <b>2</b> from the <b>Contract Version</b> field to show both versions. |
| 23.  | Click in the field.                                                                                                    |
| 24.  | Press [Delete].                                                                                                    |
| 25.  | Click the <b>Search</b> button to refresh the results.                                                                                                    |

| ORACLE <sup>®</sup>                                                                                                    |                                                             |
|----------------------------------------------------------------------------------------------------|-------------------------------------------------------------|
| Home<br>Eavorites Main Menu > Procurement Contracts > Add/Undate Contracts                                                                                                    | Worklist    Performance Trace   Add to Favorites   Sign out |
|                                                                                                    |                                                             |
| Contract Entry                                                                                                    | Bra Men Murgow () Help III und                              |
| Enter any information you have and click Search. Leave fields blank for a list of all values.                                                                                                    |                                                             |
| Find an Existing Value Add a New Value                                                                                                    | -                                                           |
| ✓ Search Criteria                                                                                                    |                                                             |
| SetID: STATE                                                                                                    |                                                             |
| Contract ID: 14DOT1112AA                                                                                                    |                                                             |
| Contract Version: =                                                                                                    |                                                             |
| Version Status: = 💌                                                                                                    |                                                             |
| Contract Process Option: =                                                                                                    |                                                             |
| Short Vendor Name: begins with 💌                                                                                                    |                                                             |
| Vendor Name: Degins with 💌                                                                                                    |                                                             |
| Master Contract ID: begins with 💌                                                                                                    |                                                             |
| Correct History Case Sensitive                                                                                                    |                                                             |
|                                                                                                    |                                                             |
| Search Clear Basic Search Criteria                                                                                                    |                                                             |
| Search Results                                                                                                    |                                                             |
| View All                                                                                                    | First 🔳 1-2 of 2 🕨 L                                        |
| SetID Contract ID Version Contract Type Status Contract Version Version Versio | Vendor Name Expire Date Status Contract ID                  |
| STATE 14DOT1112A4 2 Statewide Current Order 0000010009 061043422F-0                                                                                                    | 001 SUBURBAN STATIONERS INC 01/30/2015 Approved (blank)     |
| STATE 14DOT1112AA1 Statewide History Order 0000010009 061043422F-0                                                                                                    | 001 SUBURBAN STATIONERS INC 01/17/2014 Approved (blank)     |
|                                                                                                    |                                                             |
| Find an Existing Value   Add a New Value                                                                                                    |                                                             |
|                                                                                                    |                                                             |
|                                                                                                    |                                                             |
|                                                                                                    |                                                             |
| C                                                                                                    |                                                             |

| Step | Action                                                                                  |
|------|-----------------------------------------------------------------------------------------|
| 26.  | Both versions are now listed, each with a different Version Status and Expiration Date. |
| 27.  | End of Procedure.                                                                       |